## **Logging into Cerner Application**

1. For users with single sign-on: Click on the "2018 Cerner App" on your desktop. If you encounter any problems, call the Help Desk at 620-3600.

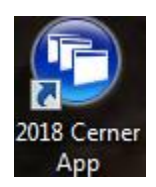

2. This is the window you will see. This screen will auto-populate with your username and password. "Click Log In".

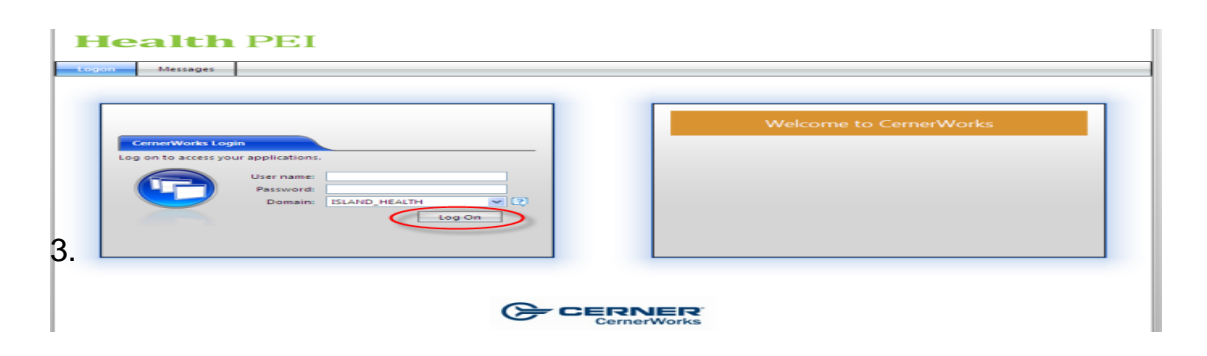

3. The user will then have to input their ISLAND\_HEALTH domain username and password in the appropriate fields and click Log In.

They will then see the appropriate folder icons for the solutions they have access to.

| Welcome to CernerWo      | orks! × +                |                                   |                           |                                 |                                 |                             |     |
|--------------------------|--------------------------|-----------------------------------|---------------------------|---------------------------------|---------------------------------|-----------------------------|-----|
| < 🛈 ciscitrixweb-nonp    | rod/Citrix/NonprodWeb/   |                                   |                           |                                 |                                 |                             |     |
| 🙆 Most Visited 🥮 Getting | Started 🔛 Province of    | PEI SSL VP 🔹 Health Pl            | EI   🛞 Unicentre   💽      | PROD EN Non-PROD                | 🛞 Groupwise 🔣 https://          | eservice.ucern 😂            | Мос |
| Health PEI               |                          |                                   |                           |                                 |                                 |                             |     |
| Main 🕨 Build             |                          |                                   |                           |                                 |                                 |                             |     |
|                          |                          |                                   |                           |                                 |                                 |                             |     |
|                          |                          | <u>.</u>                          |                           |                                 |                                 |                             |     |
| AppBar B0129<br>PEIS_CD  | Bedrock B0129<br>PEIS_CD | Cerner Program<br>Files B0129 PEI | FirstNet B0129<br>PEIS_CD | IssueCollector B0129<br>PEIS_CD | PEISCDCTX12 B0129<br>Support Fo | PowerChart B0129<br>PEIS_CD |     |

 Now Double Click on the shortcut for the appropriate Cerner solution you will be working on. (Double-click on the App Bar)